## REPUBLIK INDONESIA KEMENTERIAN HUKUM DAN HAK ASASI MANUSIA SURAT PENCATATAN

# CIPTAAN

Dalam rangka pelindungan ciptaan di bidang ilmu pengetahuan, seni dan sastra berdasarkan Undang-Undang Nomor 28 Tahun 2014 tentang Hak Cipta, dengan ini menerangkan:

Nomor dan tanggal permohonan

#### : EC00202055200, 2 Desember 2020

#### Pencipta

J.

Nama Alamat

- -

Kewarganegaraan

**Pemegang Hak Cipta** 

Nama

Alamat

Kewarganegaraan

Jenis Ciptaan

Judul Ciptaan

Tanggal dan tempat diumumkan untuk pertama kali di wilayah Indonesia atau di luar wilayah Indonesia

Jangka waktu pelindungan

Nomor pencatatan

Bismar Jati Sakti, Khairul Anwar dkk

JL.KOMPLEK PUSTERAD BLOK J1 RT006/005 Bekasi , Bekasi, JAWA BARAT, 17441

יי

11

Indonesia

()

:

:

Bismar Jati Sakti, Khairul Anwar dkk

JL.KOMPLEK PUSTERAD BLOK J1 RT006/005 Bekasi , Bekasi, JAWA BARAT, 17441

Indonesia

**Program Komputer** 

Sistem Informasi Request Service Komputer Karyawan (SIRESPUWAN)

1 Desember 2020, di Bekasi

: Berlaku selama 50 (lima puluh) tahun sejak Ciptaan tersebut pertama kali dilakukan Pengumuman.

: 000224062

adalah benar berdasarkan keterangan yang diberikan oleh Pemohon. Surat Pencatatan Hak Cipta atau produk Hak terkait ini sesuai dengan Pasal 72 Undang-Undang Nomor 28 Tahun 2014 tentang Hak Cipta.

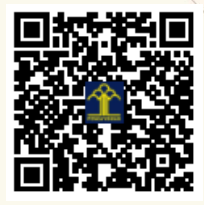

a.n. MENTERI HUKUM DAN HAK ASASI MANUSIA DIREKTUR JENDERAL KEKAYAAN INTELEKTUAL

> Dr. Freddy Harris, S.H., LL.M., ACCS. NIP. 196611181994031001

Disclaimer:

Dalam hal pemohon memberikan keterangan tidak sesuai dengan surat pernyataan, Menteri berwenang untuk mencabut surat pencatatan pemohon.

V

#### LAMPIRAN PENCIPTA

| No | Nama                     | Alamat                                                                               |
|----|--------------------------|--------------------------------------------------------------------------------------|
| 1  | Bismar Jati Sakti        | JL.KOMPLEK PUSTERAD BLOK J1 RT006/005 Bekasi                                         |
| 2  | Khairul Anwar            | KOMPLEK PUSTERAD BLOK J3 RT006/005 Bekasi                                            |
| 3  | Muhammad Baldin Fajrind  | Pondok Melati No.23 RT 002/010 Kelurahan Jatiwarna Kecamatan Pondok<br>Melati Bekasi |
| 4  | Fernando Siahaan, M.Kom  | Jl. Muhidin No. 13 RT11/RW12 Kelapa Dua Wetan Kec. Ciracas Jakarta Timur             |
| 5  | Henny Leidiyana, M.Kom   | Kp. Pekopen Rt.04 Rw.06 No.4 Ds. Tambun, Kec. Tambun Selatan                         |
| 6  | Nunung Hidayatun, M.Kom  | Perum Metland Cibitung Blok Q.6/14                                                   |
| 7  | Feri Prasetyo, M.Kom     | Kp. Baru Cakung RT.001 RW.008 Kel. Cakung Barat, Kec Cakung                          |
| 8  | Hidayanti Murtina, M.Kom | Pesona Mutiara Tambun 2 Blok B3 No. 7 RT.003 RW.55                                   |
| 9  | Mulia Rahmayu, M.Kom     | Jl. Halim Perdana Kusuma Komp. Perhubungan Udara II Blok M No 8 Rt. 05<br>Rw. 06     |
| 10 | Nila Hardi, M.Kom        | Kp. Burangkeng Desa Ciledug RT 007/009 Setu-Bekasi                                   |
| 11 | Yusnia Budiarti, M.Kom   | Jl. Peta Selatan No.60 RT.07 RW.01 Kalideres Jakarta Barat                           |
| 12 | Rosi Kusuma Serli, M.Kom | Perum Metland Cibitung Blok N.11/19                                                  |
| 13 | Widiarina, M.Kom         | Cluster Setia Mekar Residence Blok B No. 28, Jl. Setia Mekar Raya, Tambun<br>Selatan |
| 14 | Andrie Kurniawan SE,MM   | Pondok Ungu Permai Blok F1 No.28 RT 11 RW 12 Kali Abang Tengah                       |

#### LAMPIRAN PEMEGANG

| No | Nama                     | Alamat                                                                               |
|----|--------------------------|--------------------------------------------------------------------------------------|
| 1  | Bismar Jati Sakti        | JL.KOMPLEK PUSTERAD BLOK J1 RT006/005 Bekasi                                         |
| 2  | Khairul Anwar            | KOMPLEK PUSTERAD BLOK J3 RT006/005 Bekasi                                            |
| 3  | Muhammad Baldin Fajrind  | Pondok Melati No.23 RT 002/010 Kelurahan Jatiwarna Kecamatan Pondok<br>Melati Bekasi |
| 4  | Fernando Siahaan, M.Kom  | Jl. Muhidin No. 13 RT11/RW12 Kelapa Dua Wetan Kec. Ciracas Jakarta Timur             |
| 5  | Henny Leidiyana, M.Kom   | Kp. Pekopen Rt.04 Rw.06 No.4 Ds. Tambun, Kec. Tambun Selatan                         |
| 6  | Nunung Hidayatun, M.Kom  | Perum Metland Cibitung Blok Q.6/14                                                   |
| 7  | Feri Prasetyo, M.Kom     | Kp. Baru Cakung RT.001 RW.008 Kel. Cakung Barat, Kec Cakung                          |
| 8  | Hidayanti Murtina, M.Kom | Pesona Mutiara Tambun 2 Blok B3 No. 7 RT.003 RW.55                                   |
| 9  | Mulia Rahmayu, M.Kom     | Jl. Halim Perdana Kusuma Komp. Perhubungan Udara II Blok M No 8 Rt. 05<br>Rw. 06     |
| 10 | Nila Hardi, M.Kom        | Kp. Burangkeng Desa Ciledug RT 007/009 Setu-Bekasi                                   |
| 11 | Yusnia Budiarti, M.Kom   | Jl. Peta Selatan No.60 RT.07 RW.01 Kalideres Jakarta Barat                           |
| 12 | Rosi Kusuma Serli, M.Kom | Perum Metland Cibitung Blok N.11/19                                                  |
| 13 | Widiarina, M.Kom         | Cluster Setia Mekar Residence Blok B No. 28, Jl. Setia Mekar Raya, Tambun<br>Selatan |
| 14 | Andrie Kurniawan SE,MM   | Pondok Ungu Permai Blok F1 No.28 RT 11 RW 12 Kali Abang Tengah                       |

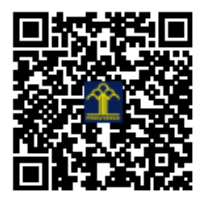

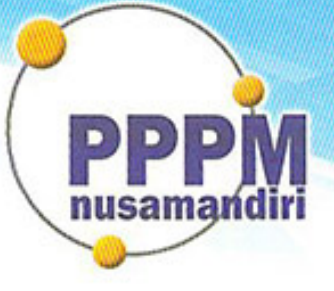

# Pusat Penelitian dan Pengabdian Masyarakat STMIK Nusa Mandiri

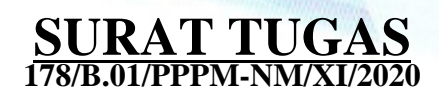

Tentang

Pelindungan Ciptaan di Bidang Ilmu Pengetahuan, Seni dan Sastra Berdasarkan Undang-Undang Nomor 28 Tahun 2014 tentang Hak Cipta Nomor dan Tanggal Permohonan: EC00202055200, 2 Desember 2020 Nomor Pencatatan: 000224062

#### PADA SURAT PENCATATAN CIPTAAN KEMENTERIAN HUKUM DAN HAK ASASI MANUSIA REPUBLIK INDONESIA

**Program Komputer** 

Judul Ciptaan :

Sistem Informasi Request Service Komputer Karyawan (SIRESPUWAN)

### MEMUTUSKAN

| Pertama | : | Kepada saudara                                                                                                    |
|---------|---|----------------------------------------------------------------------------------------------------|
|         |   | Yusnia Budiarti M.Kom                                                                                                    |
|         |   | Sebagai Pencipta yang mempublikasikan karyanya.                                                                                                    |
| Kedua   | : | Mempunyai tugas sbb:<br>Melaksanakan Tugas yang diberikan dengan penuh rasa tanggung jawab.                                                                         |
| Ketiga  | : | Keputusan ini berlaku sejak tanggal ditetapkan, dengan ketentuan apabila<br>dikemudian hari terdapat kekeliruan akan diubah dan diperbaiki sebagaimana<br>mestinya. |

| Jakarta,2 November 2020         | <b>^</b>                        |
|---------------------------------|---------------------------------|
| Ketua PPPM                      |                                 |
| Sekolah Tinggi Manajemen Inform | afika dan Komputer Nusa Mandiri |

Tembusan

- Ketua Sekolah Tinggi Manajemen Informatika dan Komputer Nusa Mandiri

- Arsip - Ybs

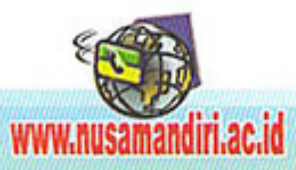

# MANUAL BOOK

# Sistem Informasi Request Service Komputer Karyawan (SIRESPUWAN)

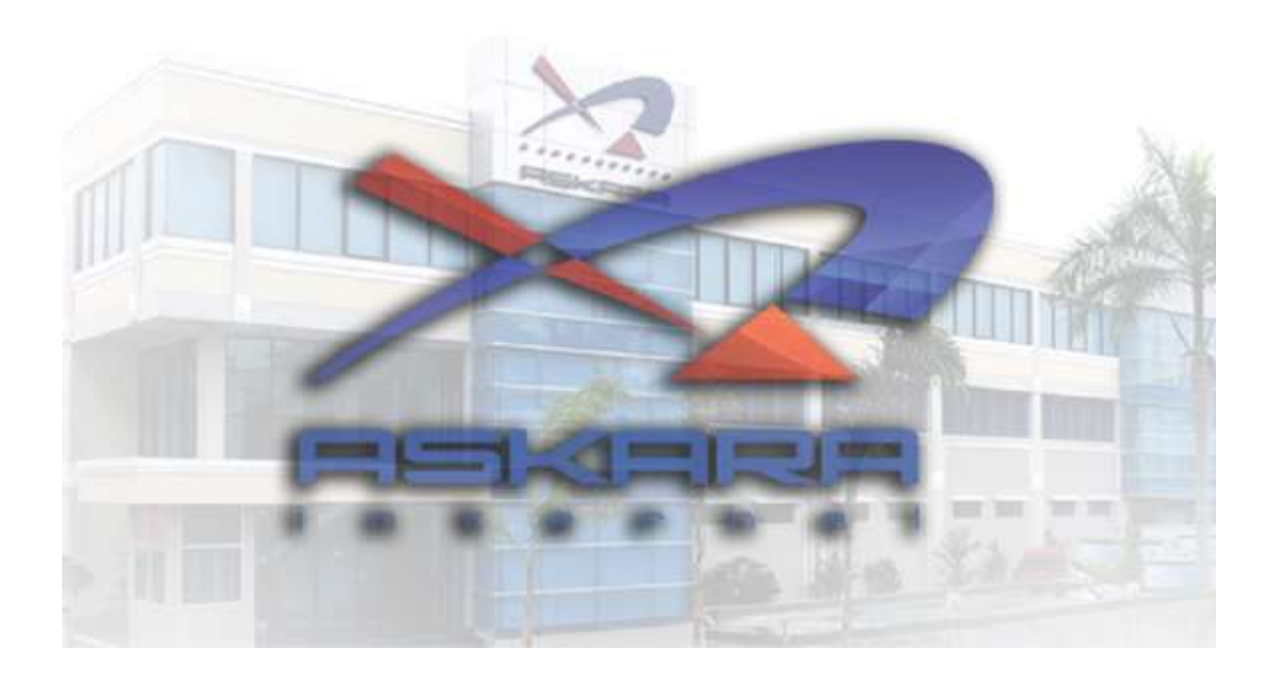

# **DAFTAR ISI**

| Daftar isii                                         |   |
|-----------------------------------------------------|---|
| 1.1 Menu Utama1                                     |   |
| 1.2 Tampilan Login2                                 |   |
| 1.3 Menu Dashboard                                  |   |
| 1.4 Tampilan Add-User4                              | Ļ |
| 1.5 Langkah-Langkah Menambahkan User5               | ; |
| 1.6 Tampilan Add-Customer                           | 5 |
| 1.7 Langkah-Langkah Menambahan Customer             | 7 |
| 1.8 Tampilan Add-Problem                            | 3 |
| 1.9 Langkah-Langkah Menambahkan Problem9            | ) |
| 1.1.0 Tampilan Add-Komputer10                       | ) |
| 1.1.1 Langkah-Langkah Menambahkan Komputer1         | 1 |
| 1.1.2 Tampilan Add-Department12                     | 2 |
| 1.1.3 Langkah-Langkah Menambahkan Department1       | 3 |
| 1.1.4 Fungsi Pada tombol <i>Logout</i> 14           | ŀ |
| 1.1.5 Langkah-Langkah Melakukan Konfirmasi Proses1  | 5 |
| 1.1.6 Langkah-Langkah Melakukan Konfirmasi Closed16 | 5 |
| 1.1.7 Tampilan Create Complaint17                   | 7 |
| 1.1.8 Tampilan Status Complaint18                   | 3 |

#### 1.1 Menu Utama

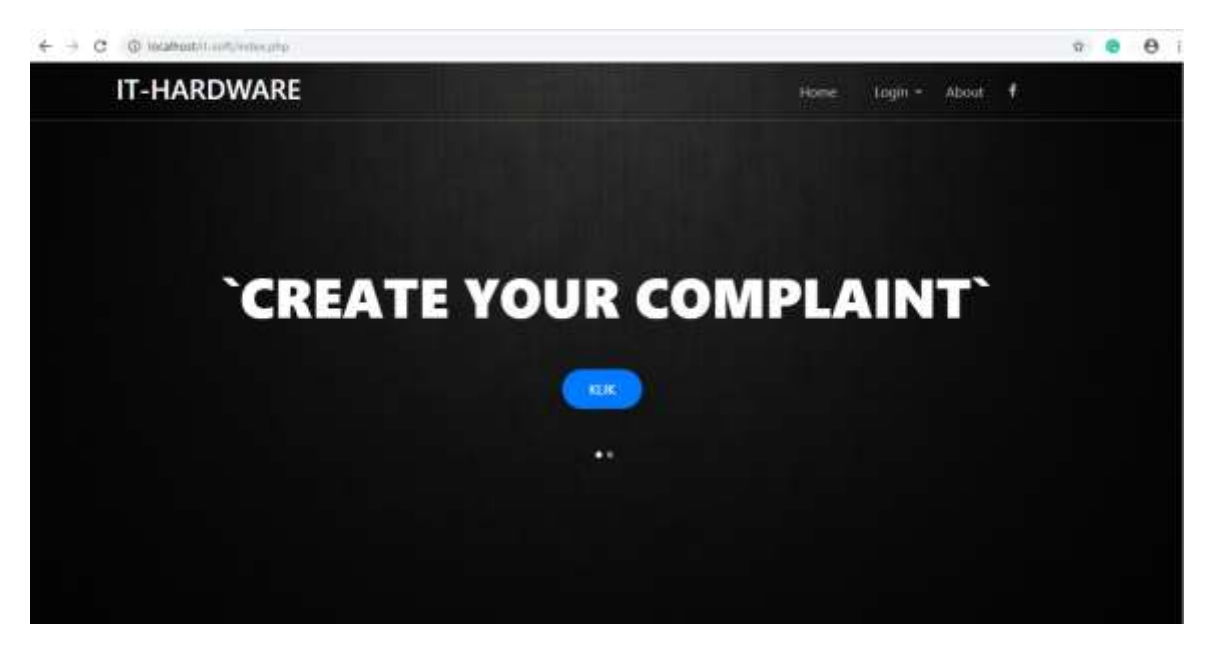

Masuk browser Lalu Tulis Pada Bagian Link Url : **ip address/it-soft,** Maka Tampilan nya akan seperti gambar di atas.

#### 1.2 Menu Login

Pada bagian tampilan awal web,pada bagian pojok kanan terdapat tulisan tab menu bar Login/Admin lalu kalian klik.

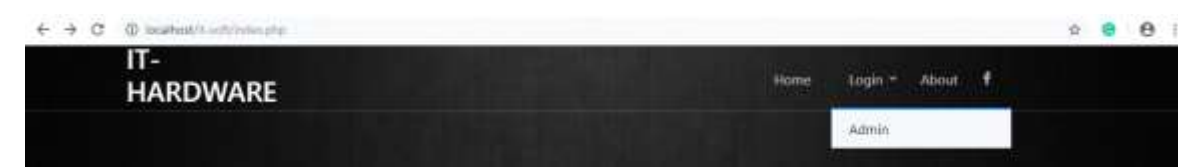

Setelah di klik maka tampilan menu login akan tampak seperti gambar di bawah ini.

| <ul> <li>P. D. &amp; Software of the characteristic</li> </ul> |                     | ≈ 8 ≡ <b>0</b> :                         |
|----------------------------------------------------------------|---------------------|------------------------------------------|
|                                                                |                     |                                          |
|                                                                | WELCOME IT HARDWARE |                                          |
|                                                                |                     |                                          |
|                                                                |                     |                                          |
|                                                                | 10522               |                                          |
|                                                                |                     |                                          |
|                                                                |                     | No. and an or the provest or straight to |

User admin dapat login apabila sudah di daftarkan sebagai hak akses login

Contoh:

USERNAME : Farhan

Password : \*\*\*

## 1.3 Menu Dashboard

|                | IT-HA  | RDWARE        |           |                    |            |          |                      |         |    | -         |
|----------------|--------|---------------|-----------|--------------------|------------|----------|----------------------|---------|----|-----------|
| LIST COMPLAINT |        |               |           |                    |            |          | Oystom D-HANDWA      |         |    |           |
| STATUS OPEN    | MONT   | ( NOVEMBER -  | 000 ( 000 | ©, SHOW<br>∳ close |            |          |                      |         |    |           |
| COMPLAINT NO.  | STATUS | COMPUTER NAME | USERNAME  | DERVERTMENT        | DATE       | TIME     | TYPE PROBLEM         | COMPLAN | π. | TYPE OF A |
| 2010100003     | CIPEN  | ASKARA012     | TEST      | ENM                | 2019-19-04 | 00:05:00 | PC mati / Komp. Mati | TEST    |    |           |
|                |        |               |           |                    |            |          |                      |         |    |           |
|                |        |               |           |                    |            |          |                      |         |    |           |
|                |        |               |           |                    |            |          |                      |         |    |           |

Seperti yang kita lihat tampilan pada bagian dashboard admin IT adalah sebagai berikut : Tampilan ini yang akan kita dapatkan ketika kita login sebagai admin,tampilan ini adalah tampilan Complaint dari para customer, dan status dari complaint customer tersebut dalam menu dashboard terdapat:

- Status Dari Complaint
- Report Excel

### 1.4 Tampilan Add-User

| +     |                | T-HARDV  | NARE     |            |                                                                                                    |             |                              |
|-------|----------------|----------|----------|------------|----------------------------------------------------------------------------------------------------|-------------|------------------------------|
| ADO-  | JSER           |          | 111111   |            | Approximation of the local division of the local division of the l | PHILID WATE |                              |
| + Add | / Edit = Dolot | w Secol  |          |            |                                                                                                    |             | 6                            |
| 100   | PULLNAME       | USEBNAME | PASSWORD | USER OVTRY | LAST UPDATE                                                                                                    |             |                              |
| 1 00  | dian           | dian     | 103      | biomor.    | 2010-10-11 1016:03                                                                                                    |             |                              |
| 2 00  | r tartian      | fortion  | 122      | biariar    | 2010-10-11 1011115                                                                                                    |             |                              |
| 3 00  | l nary         | rizky    | 123      | biomor     | 2019-10-1130/15/28                                                                                                    |             |                              |
| 4 00  | ¢ diarma       | darma    | 123      | diun       | 2010-10-11 10:10:0                                                                                                    |             |                              |
| 5 00  | i dodi         | dodi     | 123      | dian       | 2010-10-11 10:16:28                                                                                                    |             |                              |
|       |                |          |          |            |                                                                                                    |             |                              |
| 10 •  | ii ii Paga     | i ofi 🚺  | 6        |            |                                                                                                    |             | Disploying I to 8 of 5 items |

Tampilan Pada bagian add-user terlihat seperti di atas,pada bagian ini terdapat beberapa Tombol seperti:

- Add (untuk menambahkan user IT baru
- Edit (untuk mengedit user IT jika ingin mengganti password atau yg lain nya)
- Delete (untuk menghapus user IT jika sudah tidak aktif lagi)
- PrintExcel (untuk report Daftar user IT)

#### 1.5 Langkah-Langkah Menambahkan User

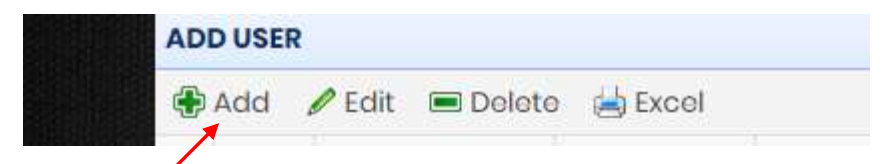

Pada Bagaian tombol di atas Klik Tombol Add, Lalu akan berubah tampilan menjadi seperti gambar di bawah.

| NIK:        |   |  |
|-------------|---|--|
|             |   |  |
| FULL NAME:  |   |  |
| USERNAME:   |   |  |
| PASSWORD    |   |  |
| password    | • |  |
| Save Cancel |   |  |

- Pada bagian Ini Kita mengisi NIK yaitu NomerInduk (contoh: 001)
- Pada bagian Full Name Kita mengisi nama panjang kita
- Pada bagian username yaitu nama panggilan kita
- pada bagian *password* yaitu kata sandi yang kalian inginkan

#### 1.6 Tampilan Add-Customer

| € → C @ istait | heat is and formal frame, | patientity |                      | ÷ 😑 🖯 I                         |
|----------------|---------------------------|------------|----------------------|---------------------------------|
|                | IT-HARDWA                 | RE         |                      |                                 |
| ADD-CUSTOMER   | System IT-HAROWAA         |            |                      |                                 |
| € Add /6dt =De | Noto sib Excel            |            |                      |                                 |
| CODE CUSTOMER  | NAME CUSTOMER             | USER ENTRY | LAST LPOATE          |                                 |
| 1 00001        | yogo                      | bismor     | 2019-10-0718-08:09   |                                 |
| 2 00002        | bismor                    | taismar    | 2319-10-0718.0912    |                                 |
| 3 00005        | sormy                     | bismor     | 2019-10-07 16:09:15  |                                 |
| 4 00004        | chandra.                  | Lismor     | 2010-10-0718-0918    |                                 |
| 8 00005        | bogus                     | taismor    | 2019-10-0716:09:21   |                                 |
| 0 00005        | scalcti                   | teamar     | 2010-10-07 16:00-23  |                                 |
| 7 00007        | promo                     | biemar     | 2010-10-0718:06:27   |                                 |
| 8 00008        | kumiawan                  | bismor     | 2010-10-07 (6 09:31) |                                 |
| 60000 8        | bogus                     | bismor     | 2019-10-07 10:09:34  |                                 |
| 10 00010       | οσησγο                    | biamor     | 2019-10-0716:09:38   | 1                               |
| 11 00031       | anina                     | bismer     | 2019-10-0718-09-38   |                                 |
| 10 • H # Parge | 1 of 2 + H C              | 0          |                      | Displaying it to 10 of it norms |

Tampilan Bagian ini iyalah bagian *Add-customer*,Pada bagian ini Untuk Menambahkan Customer,fungsi lain dari bagian add-customer yaitu:

- Edit (untuk mengedit customer jika ada kesalahan)

- delete (untuk menghapus customer jika sudah tidak aktif lagi)
- PrintExcel (untuk report customer jika dibutuhkan)

#### 1.7 Langkah-Langkah Menambahkan Customer

| ADD-C | USTOMER | 2        |         | 2000 |
|-------|---------|----------|---------|------|
| 🕀 Add | 🖉 Edit  | 🔳 Delete | 📥 Excel |      |

Pada bagian halaman *Customer* kalian klik pada tombol di atas yaitu *Add*,Lalu maka akan tampil seperti dibawah ini.

| KOOF CITITOMER         |  |
|------------------------|--|
|                        |  |
| NAMA CUSTOMER          |  |
|                        |  |
| CONTRACTOR DESCRIPTION |  |
| A, JOAR A, COLOR       |  |
|                        |  |
|                        |  |

Jika tampil seperti di atas kita mengisikan Nama *customer* yang akan kita tambahkan

#### 1.8 Tampilan Add-Problem

|                     | T-HARDWARE            |            |                        | System IT-HARDWARE |                               |
|---------------------|-----------------------|------------|------------------------|--------------------|-------------------------------|
| € Acts / LON (# Dom | to 🙀 Excel            |            |                        |                    |                               |
| CODE PROBLEM        | NAME PROBLOM          | USER ENTRY | LAST UPDATE            |                    |                               |
| 1 001               | PC moti / Komp. Mati  | bismor     | 2010-10-06 11:32-41    |                    |                               |
| 3 002               | Ticlok Biso Port      | biomar     | 2019-10-08 7:32 52     |                    |                               |
| 8 003               | Komp, Tidak Link      | Disense    | 2010-10-08 1033.02     |                    |                               |
| 4 004               | Komp rking / Lombot   | tatumar    | 2010-10-08 83335       |                    |                               |
| 5 005               | Emoli Error           | bisiniar   | 2010-10-08 11 33 24    |                    |                               |
| 6 006               | Apikopi OS kror       | binner.    | 2010-10-06 103336      |                    |                               |
| 7 002               | Komputer Auto Restort | barnor     | 2010-10-08/03348       |                    |                               |
| 8 008               | HDD to Detect         | bisende    | 2010-10-08 11 23 59    |                    |                               |
| 000 e               | Komp BarVirys         | biomor     | 2019-10-06 11:5410     |                    |                               |
| en des              | Inter Deven           | biener     | 2019-10-061134:20      |                    |                               |
| a on                | Anti Vinus Printe     | televisor. | 3009-10-09 1:34 (22    |                    |                               |
| 10 • 11 1 Paga      | 1 012 1 1 0           |            |                        |                    | Disploying I to 10 of 16 item |
| on<br>D • H 4 Page  | Arm Work Ferne        |            | . 3000-30-00 1t 34 (13 |                    | Disploying I to 10 of 16 i    |

Bagian Pada menu Add-problem tampak seperti di atas, beberapa fiture yg di lengkapi yaitu:

- Add (untuk menambahkan Problem Baru)
- Edit (untuk mengubah Problem jika ada kesalahan)
- Delete (untuk menghapus Problem jika Memang Problem tidak Ada kaitan nya)
- PrintExcel (untuk report jenis jika dibutuhkan)

#### 1.9 Langkah-Langkah Menambahkan Jenis Problem

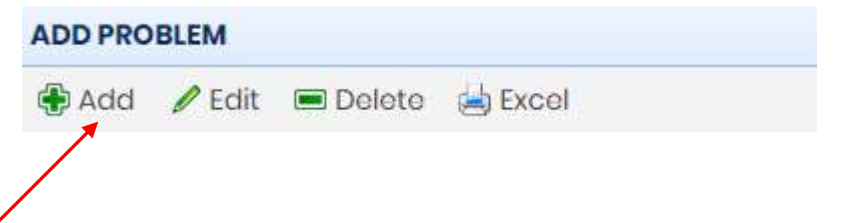

Pada halaman *Problem* Kalian Dapat mengklik Tombol *Add* berada di pojok atas kiri lalu kalian klik dan makan akan tampil seperti di bawah ini.

| ADD PROBLEM   | X |
|---------------|---|
| KODE PROBLEM: |   |
| NAMA PROBLEM: |   |
| Save Cancel   |   |
|               |   |
|               |   |

- Pada bagian kode problem kita isikan berurutan dari kode pertama contoh (001, dan seterusnya).
- Pada bagian Nama *Problem* kita dapat mengisi Nama *Problem* yang ingin kita tambahkan.

#### 1.1.0 Tampilan Add-Komputer

| ныкани        | IT-HA        | RDWARE              |                                 |
|---------------|--------------|---------------------|---------------------------------|
| ADO-COMPUTER  |              |                     | tygtem ir solacillant 🔹 💿 😰 💿 😨 |
|               |              |                     | 0                               |
| And / Eiff    | (Delator 36) | Japon .             |                                 |
| NUME KOMPUTER | USER ENTRY   | LAST UPDATE         |                                 |
| 1 ASKARADOL   | bismar       | 2010-10-03 3:36:20  |                                 |
| 2 ASKARADO2   | bismor       | 2010-10-03 12 20:05 |                                 |
| 3 ASKARADO3   | bismar       | 2010-30-03 11:06:50 |                                 |
| 4 ASKARA004   | biamor       | 2019-10-03 1837:04  |                                 |
| 5 ASKARADOS   | biamor       | 2019-10-03 8:37:07  |                                 |
| 8 ASKARADOG   | bismar       | 2019-10-03 10730    |                                 |
| 7 ASKARADO7   | bismor       | 2010-10-04 10:01:07 |                                 |
| 1 ASKARAQOB   | bismor       | 2019-10-04 (3:29:55 |                                 |
| II ASKARA000  | termor       | 2010-10-04 13:29:58 |                                 |
| 10 ASKARADIO  | bismar       | 2019-10-04 0:29:02  |                                 |
| II ASKARADI   | talumor      | 2009-10-04.14.05.07 |                                 |
| ID • H B PO   | go 1 jort2   | I N AL D            | Displaying I to 30 of 10 Rema   |
|               |              |                     |                                 |

Dalam menu tampilan *add-komputer*,disini kita lihat tampilan nya dari list komputer yang ada di PT.ASKARA internal,Dari bagian di atas,kita dapat menemukan beberapa tombol yaitu:

- *Add* ( untuk menambahkan Nama komputer jika ada update tambahan PC)
- *Edit* ( untuk merubah data dari nama komputer jika ada kesalahan)
- *Delete* ( untuk menghapus bagian nama komputer jika sudah tidak terpakai atau sudah tidak ada).

#### 1.1.2 Langkah-Langkah Menambahkan Nama Komputer

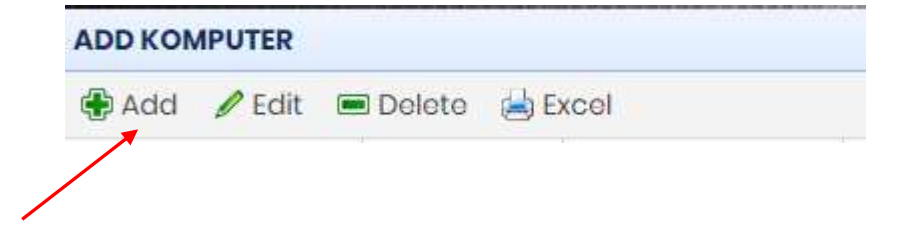

Pada halaman *Add-Komputer* Kalian dapat menemukan tombol seperti gambar di atas,lalu kalian klik dan makan tampilan nya akan seperti di bawah ini.

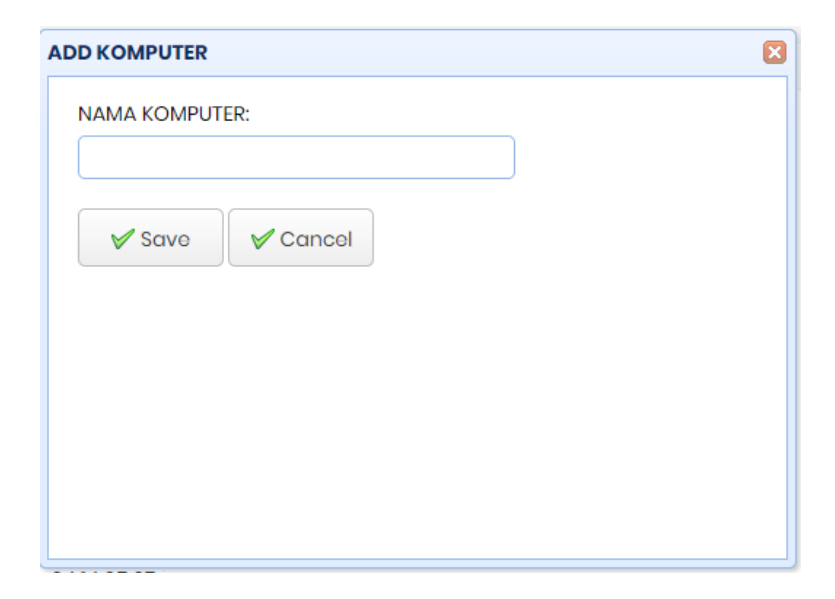

Pada bagian Add-Computer kita dapat mengisi nama komputer yang akan di tambahkan.

### 1.1.3 Tampilan Add-Department

|                                           |                     | 1         | T-HARDWARI      |                 |
|-------------------------------------------|---------------------|-----------|-----------------|-----------------|
| 1 - Y - mill - Hyperm 17-HAROWARE 🔹 💶 👄 s |                     |           | Contract States | ADO-DEPARTMENT  |
|                                           |                     |           | ofar and Exceri | Add First Dele  |
|                                           | LAST UPDATE         | USERENTRY | NAME DEPARTMENT | CODE DEPARTMENT |
|                                           | 2019-10-2510:01:23  | dian      | Financo         | 001             |
|                                           | 2010-10-04141358    | biumor    | MARETING        | 002             |
|                                           | 2019-10-041454.07   | tismar    | HED             | 003             |
|                                           | 2010-10-04145438    | bismor    | SERERTARIS      | 004             |
|                                           | 2010-10-04141554    | tiremar   | PURCHASING      | 005             |
|                                           | 2010-10-04 141454   | tiismar   | 15              | 000             |
|                                           | 2010-10-041435.08   | biemar    | PPIC            | 007             |
|                                           | 2010-10-04143534    | bismor    |                 | 000             |
|                                           | 2019-10-04 1415:24  | biemor    | GLOBÁL PURCH    | ane .           |
|                                           | 2019-10-04 1415:32  | biernor   | ENM             | 040 4           |
|                                           | 2010-10-04 14:51 44 | hismor    | #NOTEK          | an              |
| Oleptoying 11a 10 of 20                   |                     |           | 1 of2 P H O     | 10 • 11 4 Page  |

Pada tampilan menu *Add-Department* kita bisa melihat,tampilan Nama-nama dan kode masing-masing department,di bagian ini juga terdapat fitur tombol yakni:

- *Add* ( untuk menambahkan nama Dari Department)
- *Edit* ( untuk merubah nama atau kode dari department)
- *Delete* ( untuk menghapus nama atau kode department jika sudah tidak ada atau tidak aktif).

#### 1.1.4 Langkah-Langkah Menambahkan Nama Department

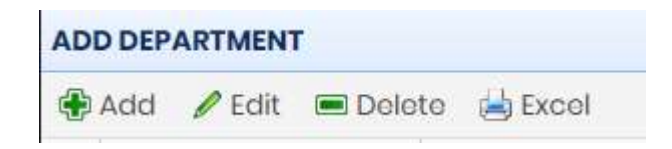

Pada halaman di bagian *add department* kalian dapat menemukan tombol add pada pojok kiri atas tabel,kalian klik maka akan tampil seperti dibawah ini.

| ADD DEPARTMENT   | × |
|------------------|---|
| KODE DEPARTMENT: |   |
|                  |   |
| NAMA DEPARTMENT: |   |
| Save Cancel      |   |
|                  |   |

- Pada bagian Add department Kita dapat menambahkan Code department.
- ada juga kita dapat menambahkan nama *department* yang ingin di tambahkan.

#### 1.1.5 Fungsi Dari Tombol Logout

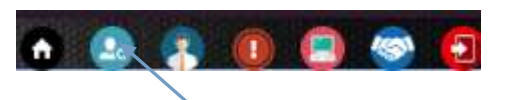

Pada tampilan di atas,posisi logout berada di atas kanan, fungsi tombol tersebut untuk keluar dari tampilan IT.

#### 1.1.6 Langkah-Langkah Melalukan Konfirmasi Proses

Pada saat tampilan seperti di bawah

| STATUS OPEN V MONTH HOVELABLE 2019 V HONTH HOVELABLE 2019 V HONT<br>BEDICHTE SEEDEN<br>COMPLANT NO. STATUS COMPLTER NAME USERNAME DEPARTMENT DATE TIME TYPE PROBLEM COMPLANT TYPE OF O<br>COMPLANT NO. STATUS COMPLTER NAME USERNAME DEPARTMENT DATE TIME TYPE PROBLEM COMPLANT TYPE OF O<br>2019/00002 OPEN ASEARA02 TEST EXM 2019-7-D4 08:05:00 PC mon / Komp. Mon TEST                                                                                                    | ST COMPLAINT  |        |               |          | The off the second | THE PARTY |          |                      | 3    | ystam é 🔍 🦡 |   | -         |
|----------------------------------------------------------------------------------------------------|---------------|--------|---------------|----------|--------------------|-----------|----------|----------------------|------|-------------|---|-----------|
| EDickini Line         Status         COMPLAINT NO.         Status         COMPLAINT NO.         Status         COMPLAINT         Date         TIME         TYPE PROBLEM         COMPLAINT         TYPE OF OF           1         2018/00002         OPEN         ASKARADI2         TEST         EXXM         2018-78-D4         OB105:00         PC moti / Komp. Motil         TEST         EXXM         2018-78-D4         OB105:00         PC motil / Komp. Motil         TEST         EXXM         2018-78-D4         OB105:00         PC motil / Komp. Motil         TEST         EXXM         2018-78-D4         OB105:00         PC motil / Komp. Motil         TEST         EXXM         2018-78-D4         OB105:00         PC motil / Komp. Motil         TEST         EXXM         2018-78-D4         OB105:00         PC motil / Komp. Motil         TEST         EXXM         EXXM | STATUS OPEN   | MONTH  | I NOVEMBER -  | 200      | SHOW               |           |          |                      |      |             |   |           |
| COMPLAINT NO. STATUS COMPUTER NAME USERNAME DEPARTMENT DATE TIME TYPE PROBLEM COMPLAINT TYPE OF A<br>2010/00002 OPEN ASKARA002 TEST EXM 2019-79-D4 08:05:00 PC motil / Komp. Motil TEST                                                                                                    | E Dokto Sta   |        |               |          | W close            |           |          |                      |      |             |   |           |
| 2019/020002 OPEN ASKARADI2 TEST EXM 2019-17-04 08:05:00 PC mgs / Kompa Motil TEST                                                                                                    | COMPLAINT NO. | STATUS | COMPUTER NAME | USERNAME | DEPARTMENT         | DATE      | TIME     | TYPE PROBLEM         |      | COMPLAINT   | - | TYPE OF ( |
|                                                                                                    | 20161100002   | OPEN   | ASKARA012     | TEST     | Екли               | 2018-7-04 | 68.05/05 | PC mati / Komp. Mati | TEST |             |   |           |

Kita dapat Melihat *Complaint* yang masuk di halaman *dashboard* kita, Kemudian kita *double* klik pada baris yg kita ingin konfirmasi untuk di proses.

Setelah itu akan tampil gambar seperti berikut.

|   | PROSES                   |           |
|---|--------------------------|-----------|
| M | COMPLAINT NO.:           | <b>^</b>  |
| - | 20191100002              |           |
|   | COMPUTER NAME:           |           |
|   | ASKARA012                |           |
| s | TYPE PROBLEM:            |           |
|   | PC mati / Komp. Mati 🗸 🗸 |           |
| ព | JENIS PENGECEKAN:        |           |
|   |                          |           |
|   | COUNTER MEASSURE:        |           |
|   |                          | -<br>ncel |

Jika sudah memastikan semua data yg dipilih valid dan tidak ada kesalahan selanjutnya

kita isi Jenis penanganan yg Kita ingin tanangi sesuai dengan Jenis *complaint* yang tertera,Lalu klik *SAVE* maka akan tersimpan ke dalam tabel proses untuk menunggu penyelesain pekerjaan.

#### Pada saat tampilan seperti di bawah € → C @ boats 0 4 IT-HARDWARE LIST COMPLAIN STATUS PROSED MONTH NONTMER - 2000 S SHOW V close Gel Duketer Ma Exca COMPLANT NO. STATUS COMPUTER NAME DEPARTMENT DATE TIME TYPE PROBLEM COMPLAINT TYPE OF CH SEREPTARS 14:41:00 **NOSET** 1010-TH-D Emplik Em 10 \* H 4 Poge 1 of 1 + H 0 Onplaying I to Lot 1 kerns

### 1.1.7 Langkah-Langkah Melalukan Konfirmasi Closed

Kita berada di bagian *tab* proses, lalu kita klik komputer mana yang sudah selesai pada tahap pengerjaan,jika sudah menadapati komputer yg suda kita ingin *closed*, maka selanjutnya kita klik tombol *closed*,maka,otomatis akan *closed* dengan sendiri nya.

| -       | -      |         |         |
|---------|--------|---------|---------|
| Tampila | an sep | berti b | erikut. |

| TYPE OF |
|---------|
| 1222    |
|         |

#### 1.1.8 Menu Halaman Create Complaint

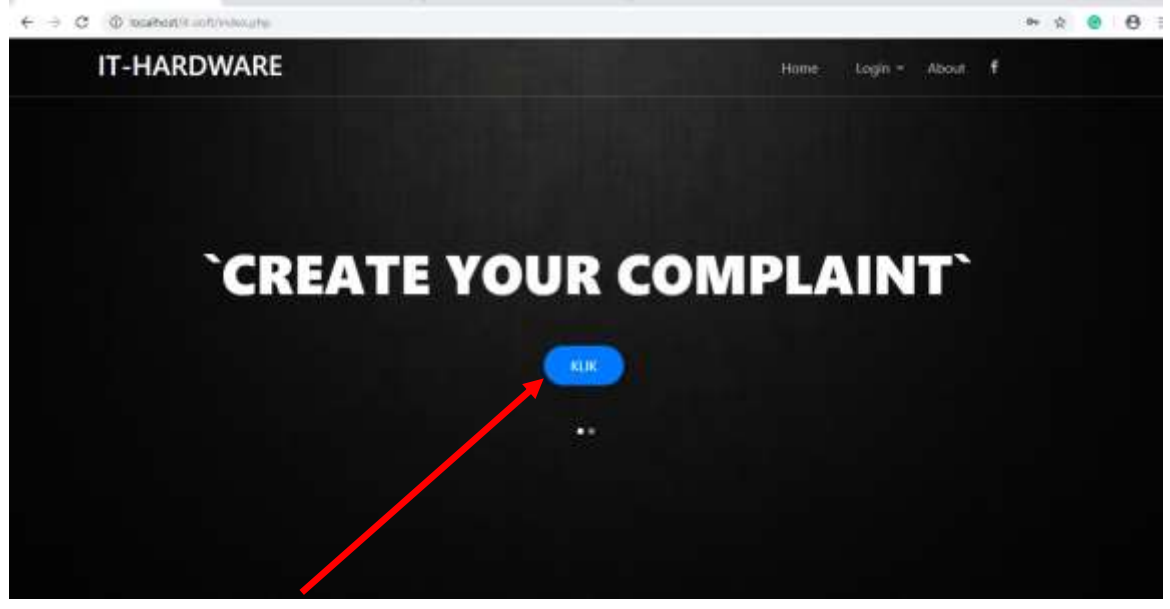

Dari gambar di atas pada bagian *menu* awal kita mengklik Tombol biru yang ada di tengah maka tampilan akan seperti di bawah.

|             |                                |      | <b>4</b> (5 | A 0 0 1 |
|-------------|--------------------------------|------|-------------|---------|
| IT-HARDWARE |                                | time | - + Asa     |         |
| PERN        | IINTAAN PERBAIKAN KOMPUTER     |      |             |         |
|             |                                |      |             |         |
|             | inter and in the second second |      |             |         |
|             | CUWOWENT                       |      |             |         |
|             | SILICI BATE                    |      |             |         |
|             | STLECT TOME:                   |      |             |         |
|             | PROTEIM                        |      |             |         |
|             | KELIPIANE                      |      |             |         |
|             |                                |      |             |         |
|             | ¥ SLERAT                       |      |             |         |

Disini Akan Terlihat beberapa kolom pengisian Formulir untuk *complaint* di antaranya:

- COMPUTER NAME: (untuk mengisi nama komputer yg bermasalah
- USER: (yakni user sebagai pengguna dari komputer tersebut)
- *DEPARTMENT*: (untuk mengisi dari *department* mana yang bermasalah komputernya)
- SELECT DATE: (untuk memilih tanggal kapan problem di keluhkan)
- *SELECT TIME*: (untuk memilih waktu jam pada saat terjadi *trouble* pada komputer)

- *PROBLEM*: (untuk memilih jenis *problem* apa yang di rasakan oleh *user* itu sendiri)
- KELUHAN: (keluhan apa yang *user* alami pada saat terjadi *trouble* pada komputer).

#### 1.1.9 Menu Halam status complaint

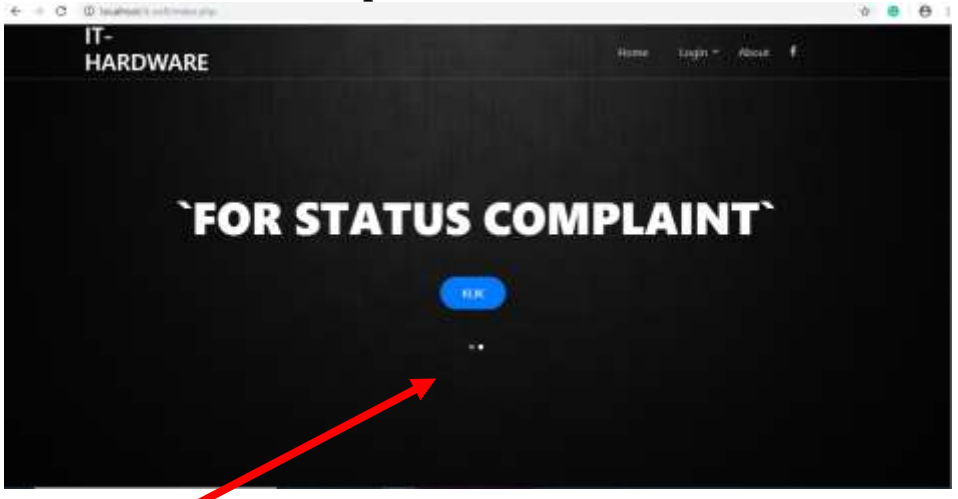

Pada tampilan awal *menu* web,kita dapat melihat bagian tulisan *FOR STATUS COMPLAINT* bagi penggun user agar dapat mengetahui pc yg terjadi *problem* sudah dikerjakan atau belum atau masih proses,maka tampilan nya akan seperti di bawah ini.

Untuk menampilkan isi dari *status complaint* maka kita dapat mengklik *show* di atas,kita dapat melihat berdasarkan *status* dan bulan, untuk mencari nama komputer kalian tinggal menulis di kolom kosong yang sudah di beri tanda sudah di sediakan di atas. agar dapat melihat *status* dari komplaint *problem* kita, apa sudah selesai atau belum.